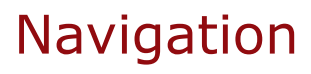

## Opgavebeskrivelse

I denne øvelse skal du lave et navigationssystem, hvor brugeren kan klikke sig rundt mellem forskellige "sider". Her er det simple geometriske former: en cirkel, en trekant og en firkant, men det kunne være billeder og tekst. Du kan altså fremstille et helt website på denne måde.

- Åbn en ny Flash File.
- Bevar defaultstørrelsen på *Stage*, hvid baggrundsfarve.
- Tegn en stor firkant med *Rectangle Tool*. Firkanten skal have en rød *Stroke* og ingen fyldfarve.
- Dobbeltklik på stroken. Konvertér firkanten til et symbol vælg F8. Vælg Movie Clip som type og navngiv det indhold.

| Convert to    | Symbol     |   |               | $\mathbf{X}$ |
|---------------|------------|---|---------------|--------------|
| <u>N</u> ame: | indhold    |   |               | ОК           |
| <u>T</u> ype: | Movie Clip | ~ | Registration: | Cancel       |

- Dobbeltklik på stroken, på den måde kommer du over i *Mo-vieclippets* eget "studie".
- Vælg frame 4 i *Timeline* højreklik og vælg *Insert Frame*. Navngiv laget *indhold*.
- Opret et nyt lag og kald det grafik.
- Markér frame 2 i dette lag og indsæt en *Keyframe* (F6). Tegn herpå en firkant indeni den store firkant.

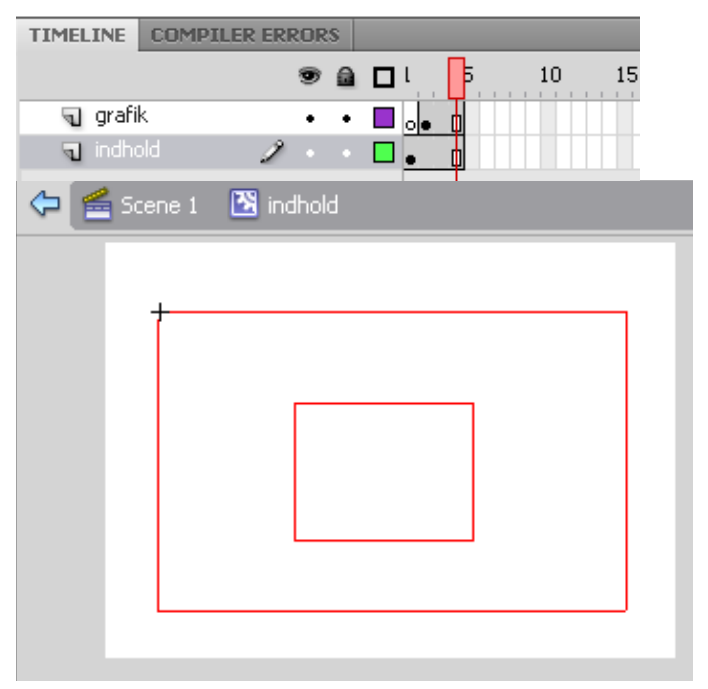

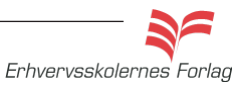

Tip

## Navigation

- Indsæt en *Blank Keyframe* (F7) i frame 3 og tegn en cirkel indeni den store firkant.
- Indsæt en *Blank Keyframe* (F7) i frame 4 og tegn en trekant indeni den store firkant.
- Opret et nyt lag, kald det *labels*. Indsæt *Keyframes* i frame 2, 3 og 4.

| PROPERTIES               |         |
|--------------------------|---------|
|                          | Frame   |
| $\bigtriangledown$ LABEL |         |
| Name:                    | firkant |

• Frame 2 skal have en label kaldet *firkant*, frame 3 skal hedde *cirkel* og frame 4 skal hedde *trekant*, således der er overensstemmelse mellem navnene og figurerne.

| TIMELINE | COMPILE | er erf | ROR | s |   |    |
|----------|---------|--------|-----|---|---|----|
|          |         |        | 9   |   | L | Ē. |
| 🕤 labe   | ls      | 2      |     |   |   | \$ |
| ng graf  | ik      |        | ٠   | ٠ |   | •  |
| ndh 🕤    | old     |        | •   | ٠ | • | d  |
|          |         |        |     |   |   | T  |

• Vend tilbage til hovedscenen, markér den store firkant, og giv den instance navnet *geometri\_mc*.

## Knapper

Der skal bruges tre knapper til at styre filmen med.

- Opret et nyt lag, kald det *knapper*.
- Tegn en rektangel til en knap, markér den og konverter den til en *Button* (F8). Navngiv den *knap.*
- Duplikér knappen 2 gange (ctrl+d), placér dem pænt ved siden af hinanden ovenover firkanten.
- Giv knapperne *instance navne*; *firkant\_btn*, *cirkel\_btn* og *tre-kant\_btn*.
- Opret et nyt lag, kald det *tekst*. Skriv de tre tekster til knapperne; Firkant, Cirkel og Trekant, placér teksterne på hver sin knap.

| 🗲 Scene 1 |        |         |   |
|-----------|--------|---------|---|
| Firkant   | Cirkel | Trekant |   |
|           |        |         | ļ |

Lav en pæn ligesidet trekant: Vælg *Rectangel Tool* >*Polystar Tool.* Vælg *Properties* > *Tool Settings* > *Options* > *Number of Sides: 3.* 

Create New Symbol

Name: knap

Type: Button

न्तु tekst न्तु knapp

🕤 indhold

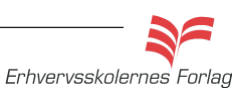

## Navigation

For at knapperne kan virke, skal der lidt programmering til. Opret et nyt lag, kald det *Actions*. Skriv følgende ActionScript i frame 1:

| \$ 0 0 0 ≥ 0 0 0 0 0 0 0 0 0 0 0 0 0 0 0 |   |                                                                         |  |  |
|------------------------------------------|---|-------------------------------------------------------------------------|--|--|
| 1                                        | 1 | <pre>geometri_mc.stop();</pre>                                          |  |  |
|                                          | 2 |                                                                         |  |  |
|                                          | 3 | <pre>function klikfirkant(event:MouseEvent):void {</pre>                |  |  |
|                                          | 4 | <pre>geometri_mc.gotoAndStop("firkant");</pre>                          |  |  |
|                                          | 5 | }                                                                       |  |  |
|                                          | 6 | <pre>firkant btn.addEventListener(MouseEvent.CLICK, klikfirkant);</pre> |  |  |

Den første linie bevirker at Movie Clippet *geometri\_mc* stopper. Hvis ikke den var der, ville filmen starte automatisk.

Linie 2 til 5 kaldes en funktion.

Med addEventListener på linie 6 tilføjes en "begivenhedslytter". addEventListener lytter efter en begivenhed, her: MouseEvent.CLICK. Når begivenheden indtræffer, kaldes funktionen klikfirkant.

Det hele bevirker, at Movie Clippet *geometri\_mc* vil gå til frame firkant, når en bruger trykker på knappen.

Når du har tjekket, at firkant-knappen virker med Test Movie (Ctrl + Enter), kan du få de andre knapper til at fungere ved at kopiere koden fra linie 3 til 6. Husk at du selvfølgelig skal udskifte ordet *firkant* med *cirkel* og *trekant*.

```
 🖉 🕀 ❤ 🚪 🖳 약, 👯 📅 🗰 💯 💭 💆 🖪
 1
     geometri mc.stop();
 2
 3
     function klikfirkant(event:MouseEvent):void {
 4
         geometri_mc.gotoAndStop("firkant");
 5
 6
     firkant btn.addEventListener(MouseEvent.CLICK, klikfirkant);
 7
 8
     function klikcirkel(event:MouseEvent):void {
 9
         geometri mc.gotoAndStop("cirkel");
10
     -}
     cirkel_btn.addEventListener(MouseEvent.CLICK, klikcirkel);
11
12
13
     function kliktrekant(event:MouseEvent):void {
14
         geometri mc.gotoAndStop("trekant");
15
     -}
     trekant btn.addEventListener(MouseEvent.CLICK, kliktrekant);
16
```

Aflevér opgaven som aftalt med din underviser.

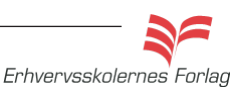